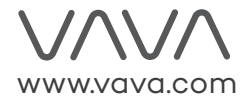

#### **ASIA PACIFIC**

E-mail: support.jp@vava.com(JP) JP Importer: 株式会社SUNVALLEY JAPAN Address: 〒104-0032 東京都中央区八丁堀3丁目18-6 PMO京橋東9F

#### EUROPE

E-mail: support.uk@vava.com(UK) support.de@vava.com(DE) support.fr@vava.com(FR) support.es@vava.com(ES) support.it@vava.com(IT) EU Importer: ZBT International Trading GmbH Address: Halstenbeker Weg 98C, 25462 Rellingen, Deutschland

#### NORTH AMERICA

E-mail: support@vava.com Tel: 1-888-456-8468 (Monday-Friday: 9:00 – 17:00 PST) US Distributor: SUNVALLEYTEK INTERNATIONAL INC. Address: 46724 Lakeview Blvd, Fremont, CA 94538

#### MANUFACTURER

Manufacturer: Shenzhen NearbyExpress Technology Development Co.,Ltd. Address: 333 Bulong Road, Shenzhen, China, 518129

Learn more about the EU Declaration of Conformity: https://www.vava.com/downloads-VA-HS003-CE-Cert.html

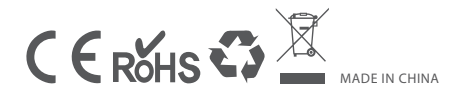

20190919 VA-HS003\_V1.2

# $\vee \wedge \vee \wedge$

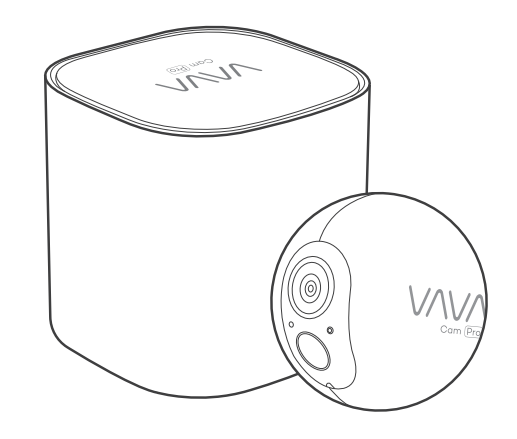

Model: VA-HS003 VAVA Cam Pro **Quick Start Guide** 

# **Table of Contents**

| What's in the Box ·                   | 01 |
|---------------------------------------|----|
| Connect the Home Base to the Internet | 10 |
| Charge the Camera                     | 13 |
| Get the APP and Setup                 | 15 |
| Using the APP ·····                   | 17 |
| Mount Your Camera                     | 20 |

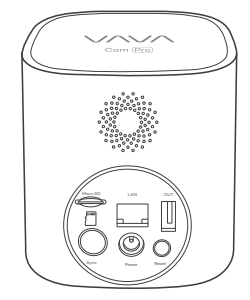

Base Station

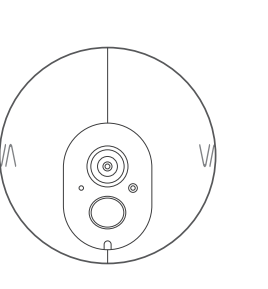

Camera

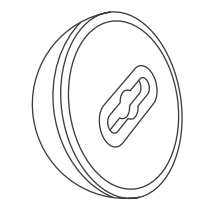

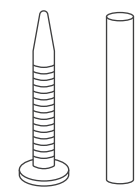

Magnetic Wall Mount

Mounting Screws & Anchors

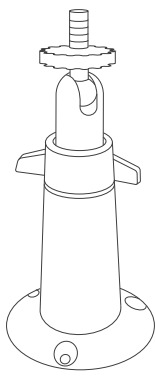

Stand Mount

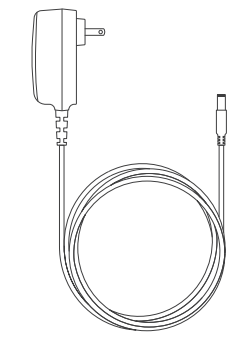

Base Station Power Adapter

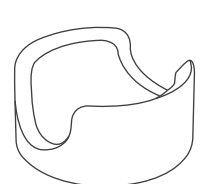

Desktop Mount

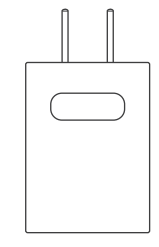

Camera Power Adapter

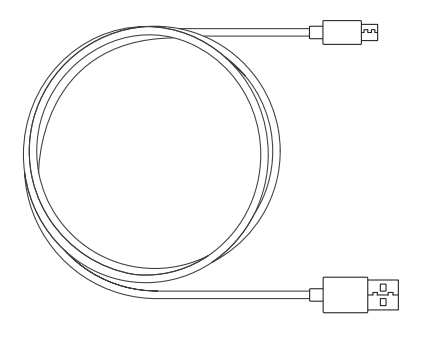

USB Charging Cable

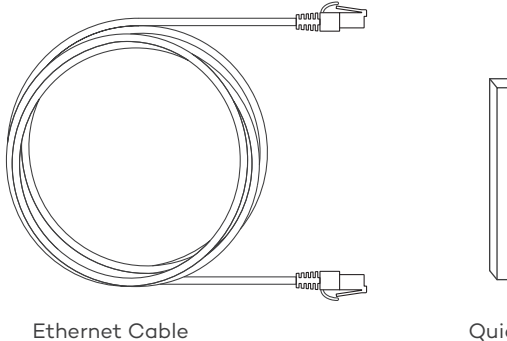

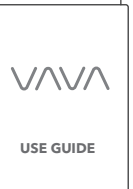

Quick Start Guide

# Product Diagram

#### **Base Station**

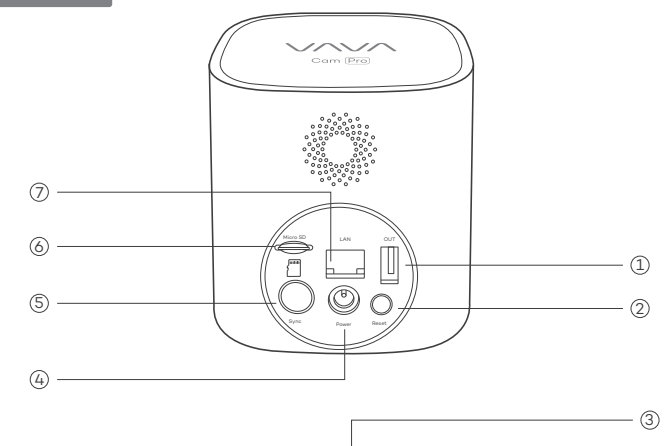

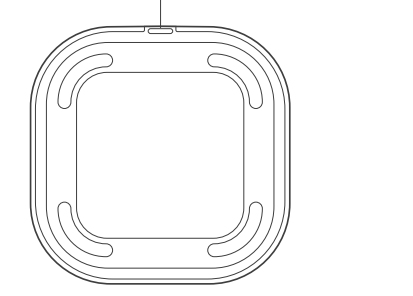

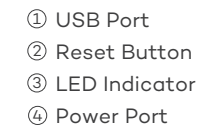

(5) Sync Button
(6) Micro SD Card Slot
(7) Ethernet Port

# Product Diagram

### Camera

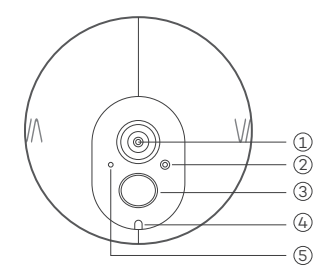

Lens
 Microphone
 PIR Motion Sensor
 LED Indicator
 Light Sensor

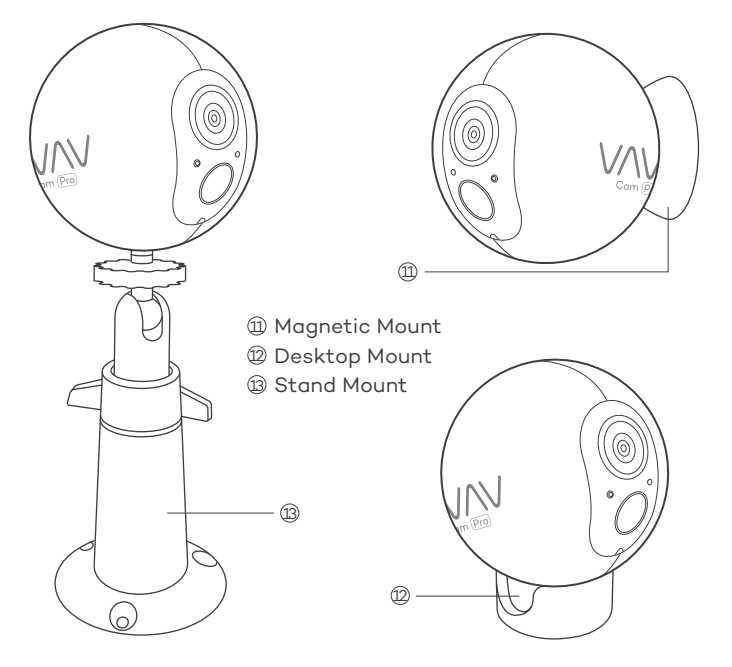

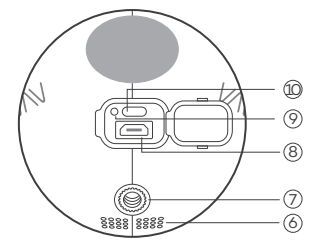

- 6 Speaker
- ⑦ Mount Port
- ⑧ Micro USB Charging Port
- Reset Button
- D Sync Button

# **Button Controls**

 $\vee \wedge \vee \wedge$ 

### Camera

| Button       | Function                      | Operation                                                                                            |
|--------------|-------------------------------|----------------------------------------------------------------------------------------------------|
| Sync Button  | Turn on the camera            | Press once                                                                                           |
|              | Pair with the base<br>station | Press and hold for 5 seconds to<br>enter pairing mode with the LED<br>indicator flashing blue slowly |
|              | Turn off the camera           | Press and hold for around 10 seconds                                                                 |
| Reset Button | Reboot the camera             | Press once to reboot the camera without losing any data                                              |

| Button       | Function                | Operation                                                                                                    |
|--------------|-------------------------|----------------------------------------------------------------------------------------------------|
| Sync Button  | Add the Base<br>station | Press and hold the Sync and<br>Reset Buttons at the same<br>time until the LED indicator<br>flashes red and white alternately<br>to bring the base station into<br>pairing mode. |
| Reset Button | Reboot the camera       | Press and hold for 10 seconds                                                                                                    |

() **Note**: The Sync Button is not functional during firmware upgrading.

07

# LED Indicator & Working Status

 $\nabla$ 

#### Camera

| LED Indicator                   | Working Status        |
|---------------------------------|-----------------------|
| Off                             | Sleep Mode/ Power Off |
| Flashes Blue Slowly             | Pairing Mode          |
| Flashes Blue Quickly            | Paired Successfully   |
| Flashes Red Slowly              | Charging              |
| Solid on in Red                 | Fully Charged         |
| Solid on in Red for 5s then off | Powering On           |

### **Base Station**

| LED Indicator                             | Working Status             |
|-------------------------------------------|----------------------------|
| Solid On in Red and White                 | Powering On                |
| Solid On in White                         | Connected to Internet      |
| Flashes Red                               | No Internet                |
| Flashes Red and White Alternately         | Pairing Mode               |
| Flashes Red and White at the<br>Same Time | Restore to Factory Setting |

# **Connect Your Base Station to the Internet**

1. Insert the TF card into the base station.

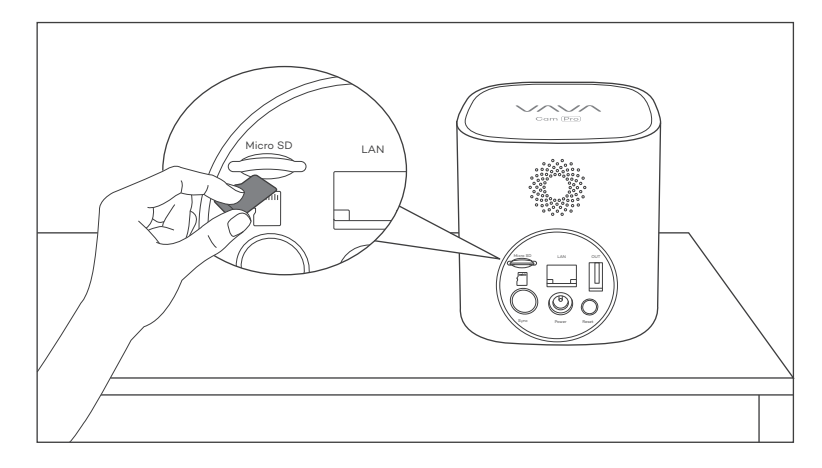

(!)

**Note**: Micro SD card shall be formatted before use.

2. Connect the base station to a power source.

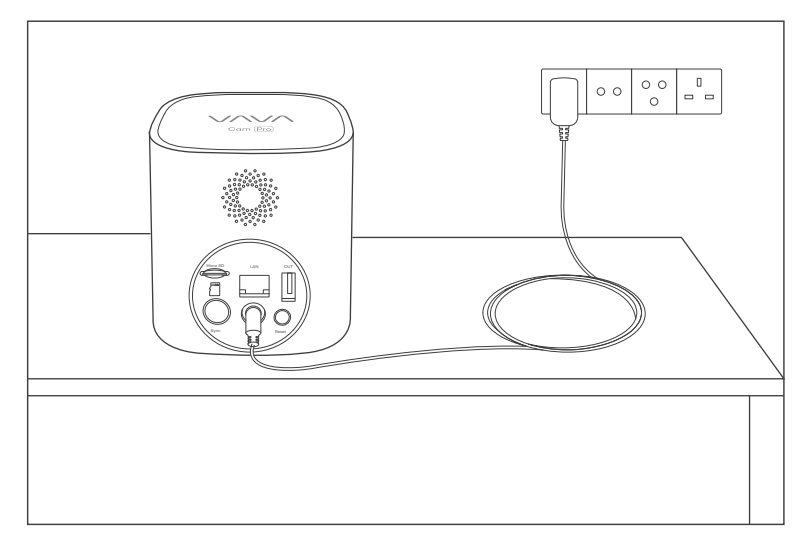

3. Connect the base station to your router with the included Ethernet cable. The LED indicator on the base station will keep flashing red when connecting and turn solid white once successfully connected.

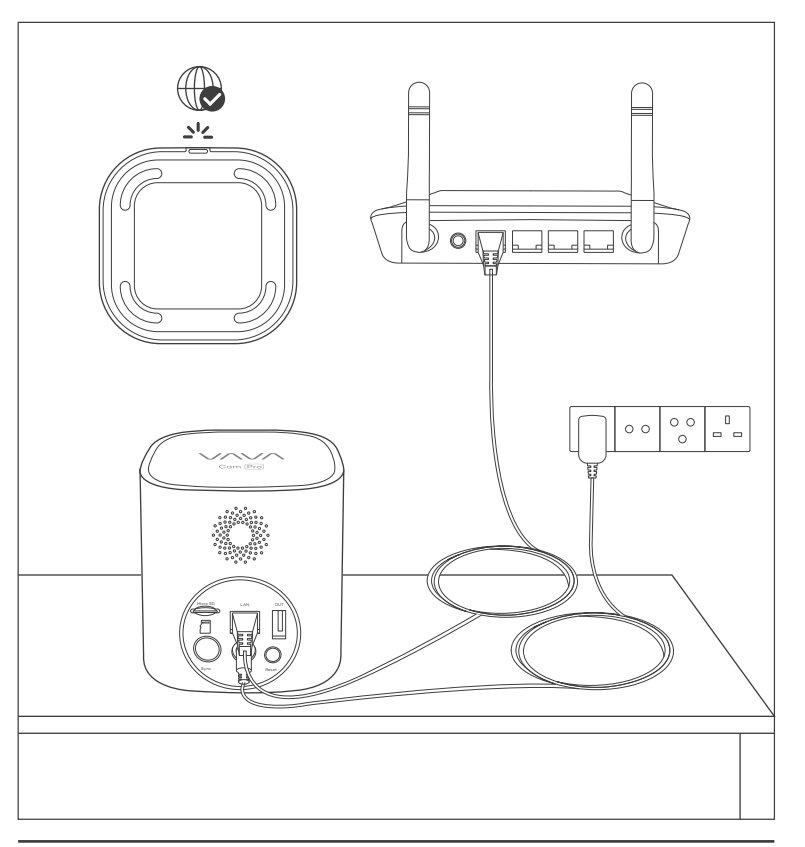

# Charge the Camera

 $\nabla$ 

Please fully charge the camera before use to ensure longer working time. Once fully charged, the LED indicator on the camera will stay solid red.

| Micro USB<br>Charging Port |  |
|----------------------------|--|
|                            |  |

### Turn on the Camera

Press the Sync Button on the camera to turn it on. The LED indicator on the camera will stay solid on for 5 seconds then turn off.

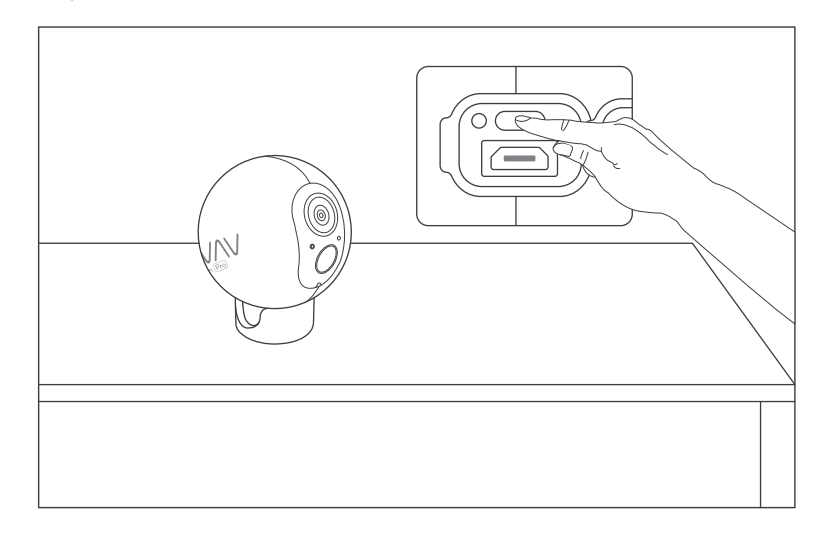

### Get the APP and Setup

# 

Before using the device, please download the "VAVA Home" app from the App Store (iOS devices) or Google Play (Android devices).

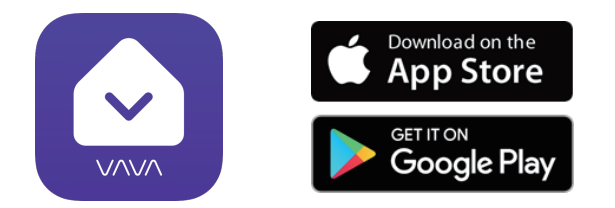

#### Once installed, please follow the onscreen instructions to complete the setup as instructed below.

| V/\V/\           |       |
|------------------|-------|
|                  |       |
|                  |       |
| Forgot password? |       |
| Login            | Next  |
|                  | INEAL |

1. Open VAVA Home APP, tap "New to VAVA Home" to register via the right email address, and then login in with the email and password you set.

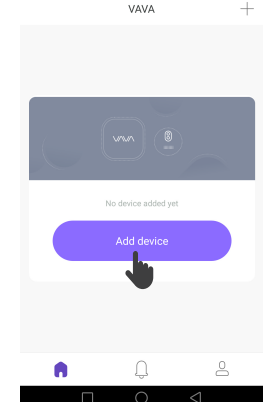

Add device

2. Tap "Add Base Station" and follow the instructions on VAVA Home APP for the remaining steps. After all the remaining steps are completed, tap OK, then the base station is added successfully.

# (!)

**Note**: This base station can only be bound to one account. If you want to bind a new account, you shall unbind the old one.

3. Tap "Add Camera" and follow the instructions on VAVA Home APP for the remaining steps. After all the remaining steps are completed, tap OK, then the camera is successfully paired with a warning tone "Camera successfully synced with the base station".

# V/V/

# Using the APP

# $\vee \wedge \vee \wedge$

### Homepage

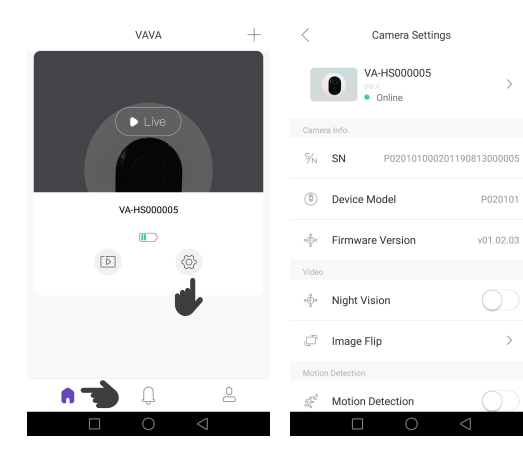

Tap ♠ on the bottom left corner, the real-time video is displayed here. You can tap "Live" to view the realtime video, or tap இ to set the basic parameters for the camera.

### Record History

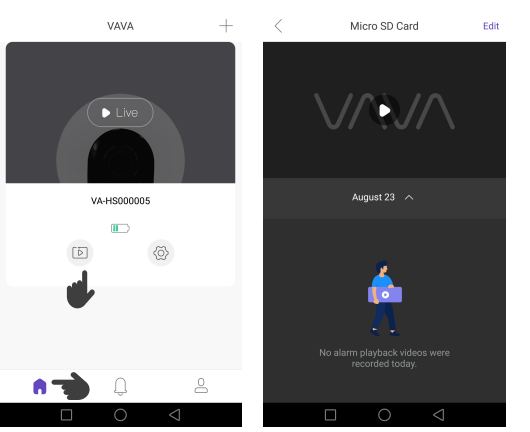

Tap ID on Homepage, all the videos recorded (Micro & Cloud) are displayed here. You can check the records for Today or for a specific day by selecting the date.

#### My VAVA

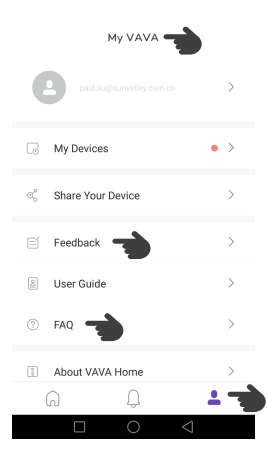

Tap 2 on the bottom right corner, the basic information of the account and devices are displayed here. If you have any problems regarding installation and operation, you can tap FAQ to find the solutions. You can also tap Feedback to leave your problems regarding this products.

### Mounting Height and Location

Hang VAVA Home Cam 7 - 10ft (2 - 3m) above the ground. This height maximizes the detection range of the PIR motion sensor. Avoid placing it under direct sunlight. You can install the camera on a shelf, wall, or any flat surface with our complete mounting set.

VAVA

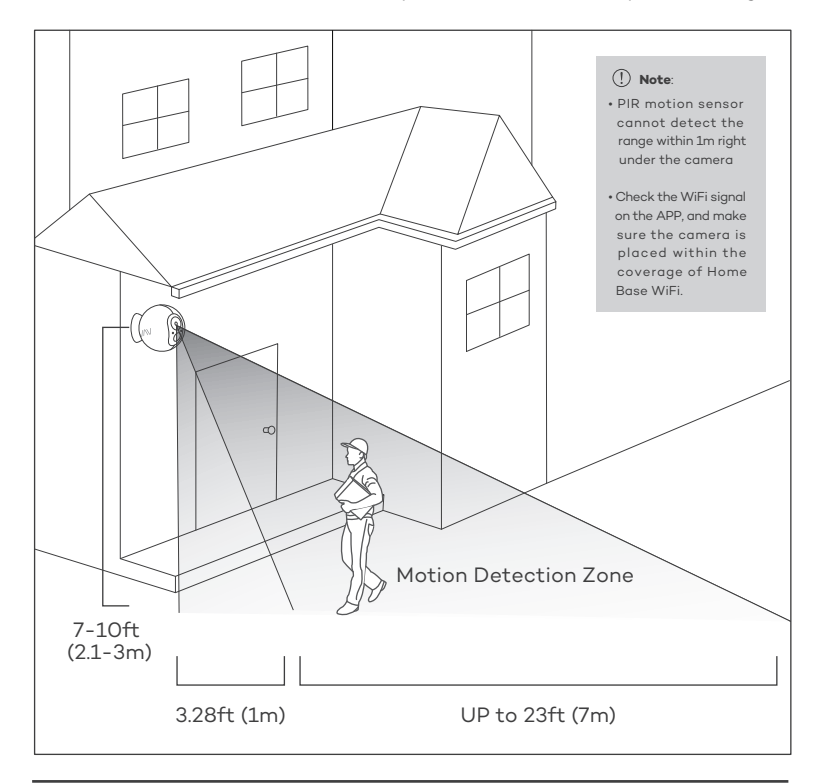

### On the wall

Fasten the mounting screws into the wall and attach the magnetic mount. When you are mounting the camera to drywall, be sure to use the plastic anchors.

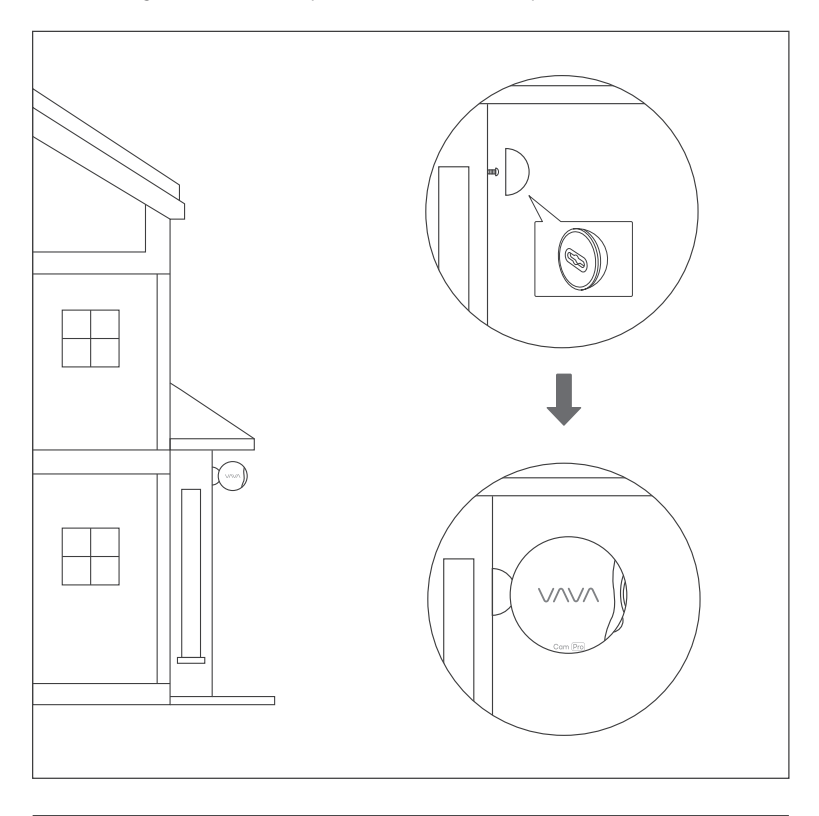

### On the Stand Mount

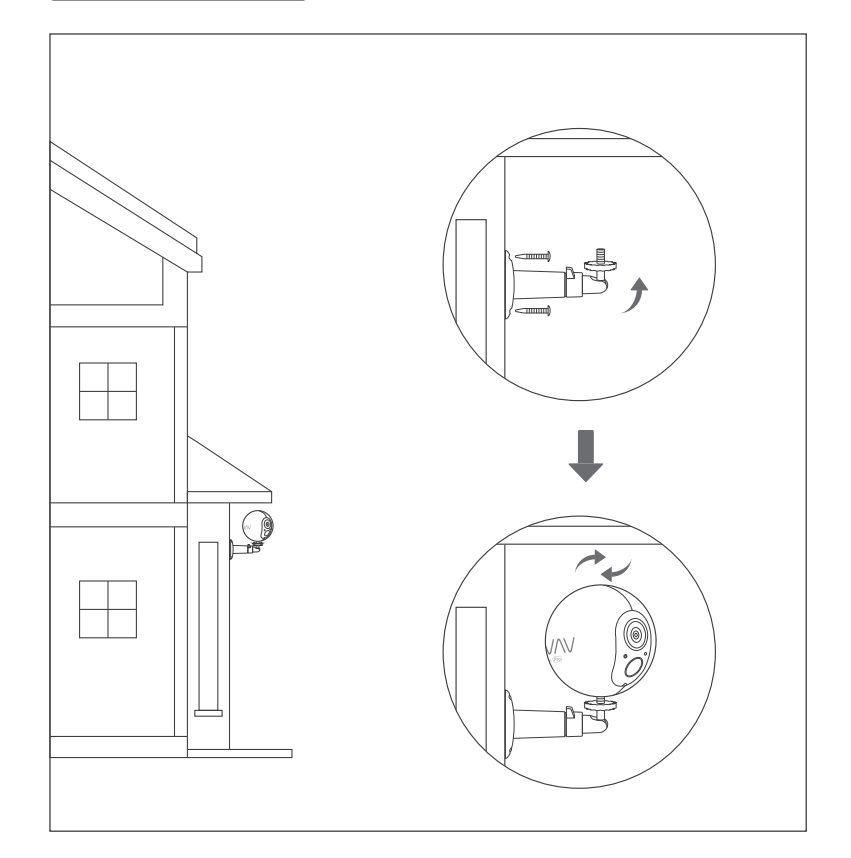

### On a desktop or a shelf

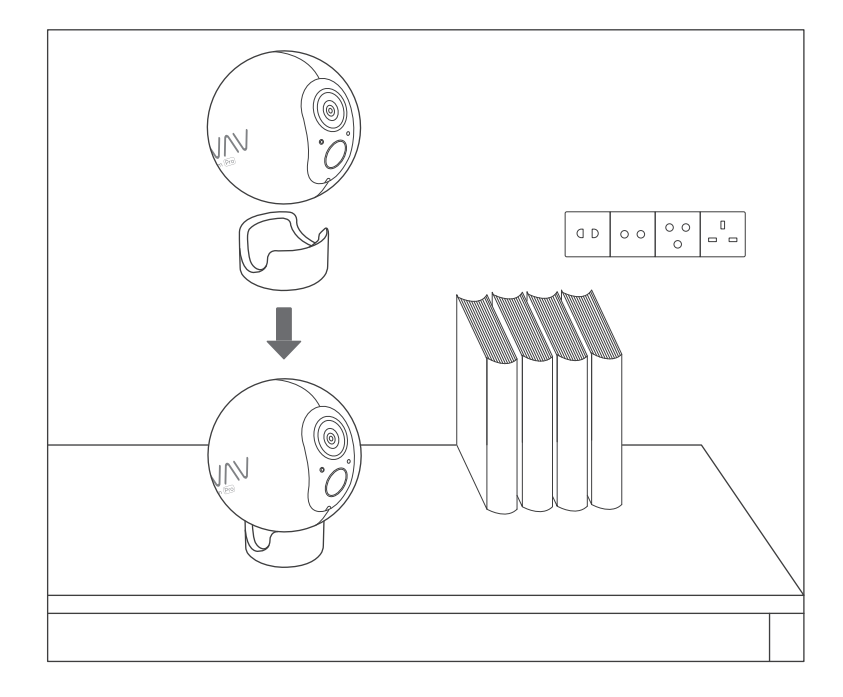

### Caution

- Use the included power adapters only to charge the camera and the base station within the permitted voltage range.
- $\cdot\,$  Only the camera is waterproof. The base station and adapters are for indoor use only.
- $\cdot\,$  Make sure the internet is functional and fast for live data feed.
- $\cdot\,$  Do not use the product at temperatures higher or lower than the specified range.
- Do not use in environments with strong electromagnetic interferences or near corrosive substances.
- The warranty does not cover defects and damages caused by misuse, unauthorized dismantling, or natural hazards.
- The battery life varies according to the frequency of the triggers and the video resolution settings.
- The PIR motion sensor can only detect motions within a certain ranges and will not be activated by motions out of the range.

### FCC Radiation Exposure Statement:

This equipment complies with FCC radiation exposure limits set forth for an uncontrolled environment. This equipment should be installed and operated with minimum distance 20cm between the radiator & your body.

#### FCC STATEMENT:

This device complies with Part 15 of the FCC Rules. Operation is subject to the following two conditions:

(1)This device may not cause harmful interference, and

(2)This device must accept any interference received, including interference that may cause undesired operation.

### $\triangle$

Warning: Changes or modifications not expressly approved by the party responsible for compliance could void the user's authority to operate the equipment.

# (!)

NOTE: This equipment has been tested and found to comply with the limits for a Class B digital device, pursuant to Part 15 of the FCC Rules. These limits are designed to provide reasonable protection against harmful interference in a residential installation. This equipment generates uses and can radiate radio frequency energy and, if not installed and used in accordance with the instructions, may cause harmful interference to radio communications. However, there is no guarantee that interference will not occur in a particular installation. If this equipment does cause harmful interference to radio or television reception, which can be determined by turning the equipment off and on, the user is encouraged to try to correct the interference by one or more of the following measures:

- Reorient or relocate the receiving antenna.
- Increase the separation between the equipment and receiver.
- Connect the equipment into an outlet on a circuit different from that to which the receiver is connected.
- · Consult the dealer or an experienced radio/TV technician for help

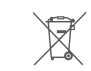

 $J \wedge J \wedge J / J$ 

#### WEEE Compliance

DO not to dispose of product as unsorted municipal waste and to collect such WEEE separately, for proper treatment, recovery and recycling, please take this product(s) to designated collection points where it will be accepted free of charge. Please contact your local authority for further details of your nearest designated collection station.

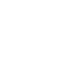

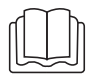

Please read this guide carefully and store it in a safe place for future reference. If you need any assistant regarding installation and operation, you can go to VAVA Home APP or email us at **support@vava.com** with details.